## **Medical Prime**

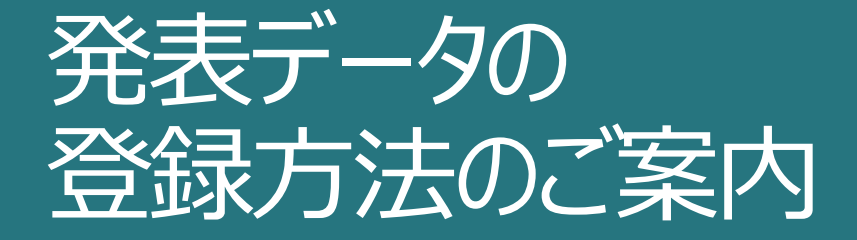

#### オンデマンド動画発表の方へ

本会ではWEB開催におけるプラットフォームとして「メディカルプライム」を使用して開催いたします。 つきましては「メディカルプライム」会員登録後、発表データの登録作業をお願いします。 運営事務局より連絡があったメールアドレスにて「メディカルプライム」へ会員登録くださいますよう、お願い申し上げます。

#### メディカルフ<sup>ラ</sup>イムにて会員登録をお願いします ※既に登録をお済ませの方はページ5を参照してください。

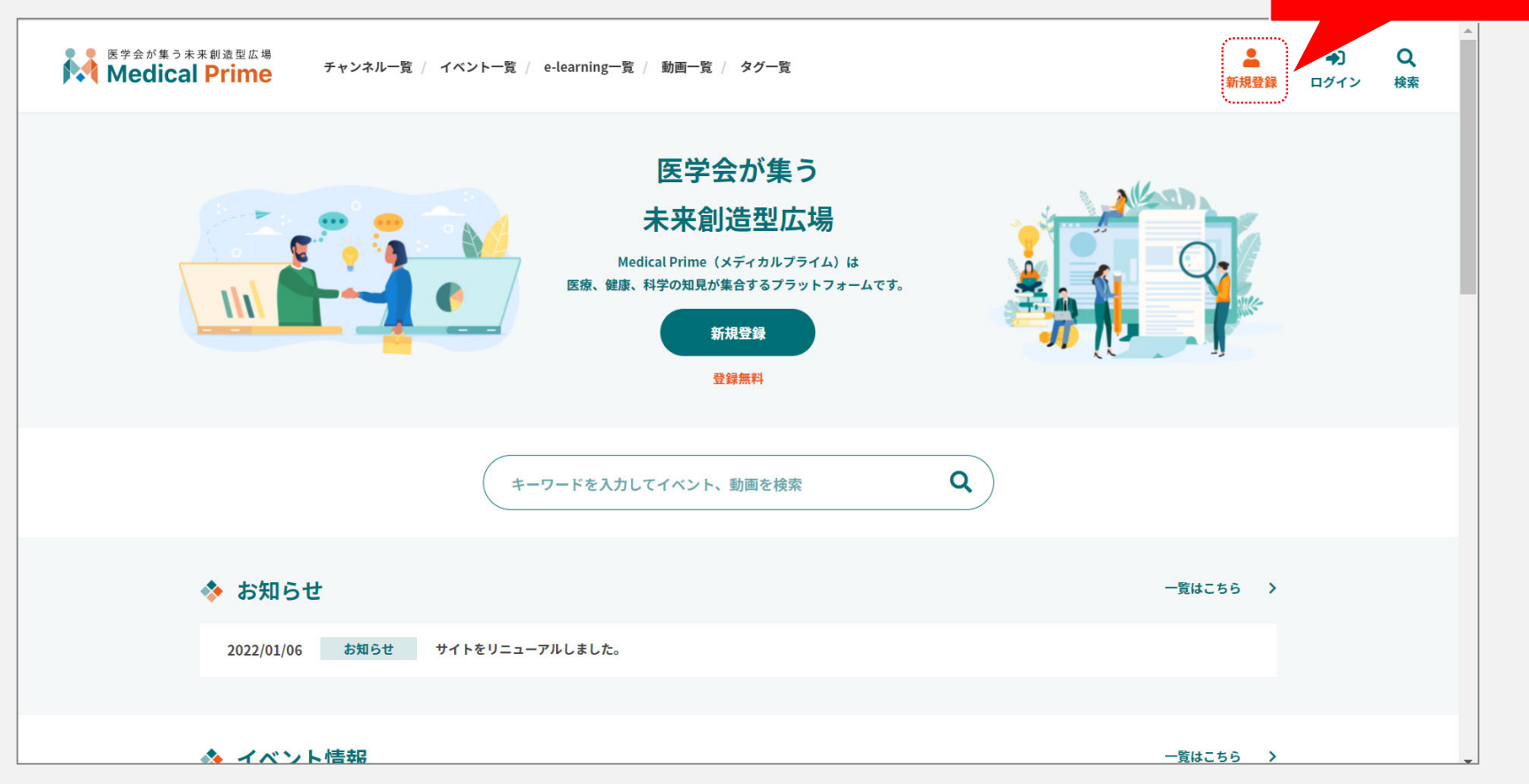

## https://medicalprime.jp/

**Medical Prime** 

新規登録をクリック

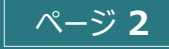

## 会員情報を入力してください ※登録後でも変更も可能です

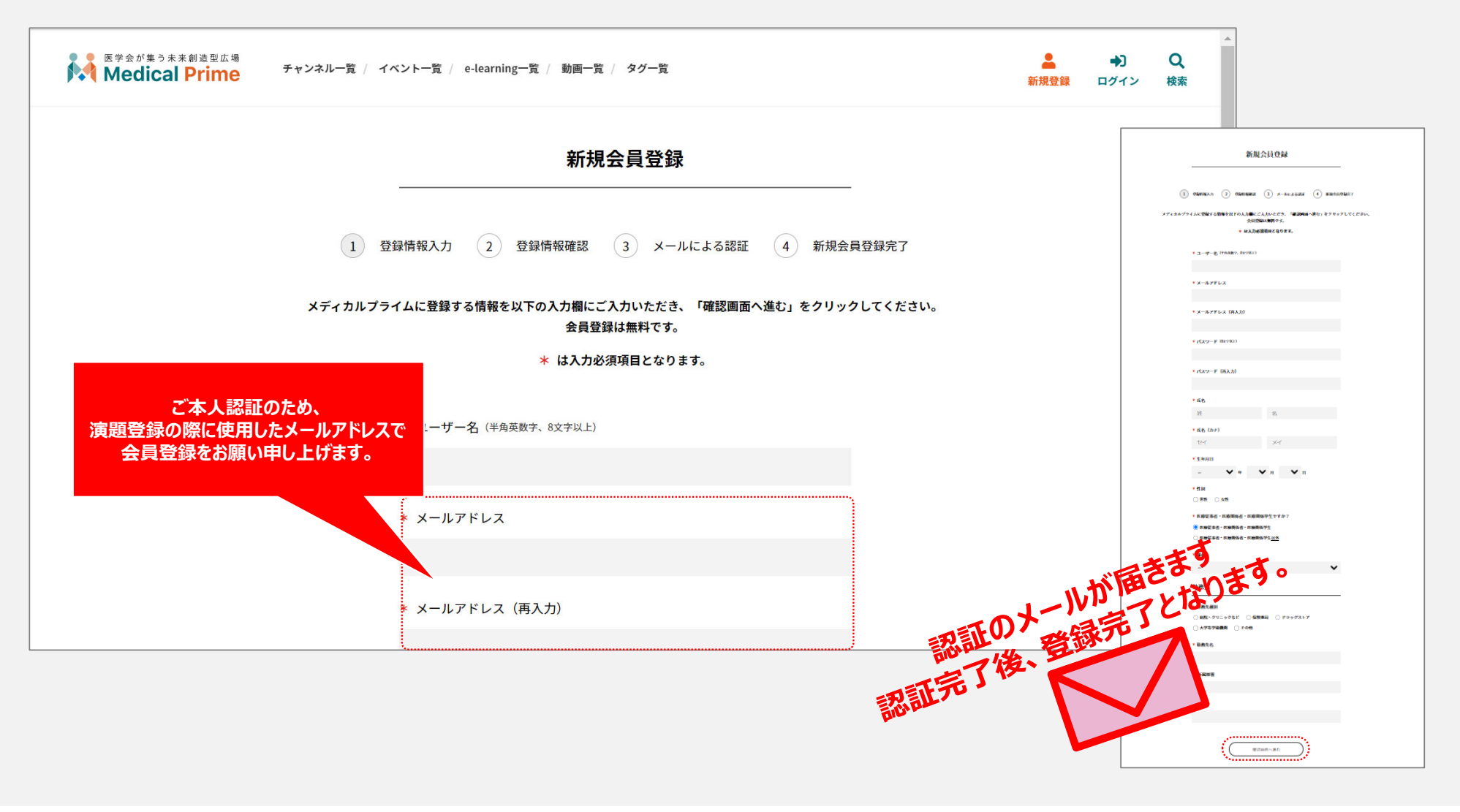

**Medical Prime** 

## 登録した会員情報でログインする

| ログインページ                       |  |  |
|-------------------------------|--|--|
| アカウントをお持ちでない場合は、アカウントを作成ください。 |  |  |
| メールアドレス                       |  |  |
| パスワード                         |  |  |
| ログインできない場合(パスワードをお忘れの場合)はこちら  |  |  |
| □ ログイン状態を保存する                 |  |  |
| ログイン                          |  |  |

**Medical Prime** 

# ログイン状態で「登録者向け」を選択する

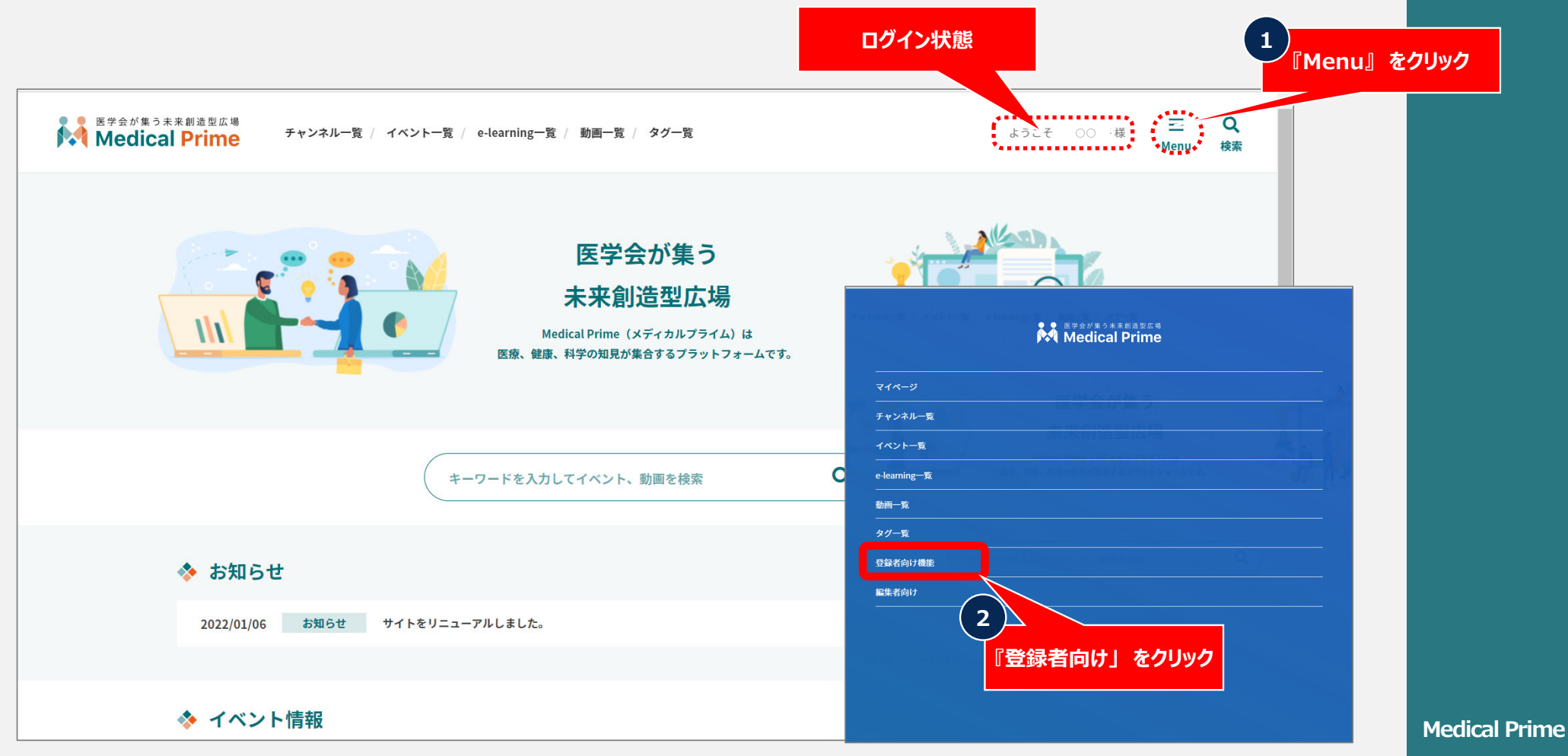

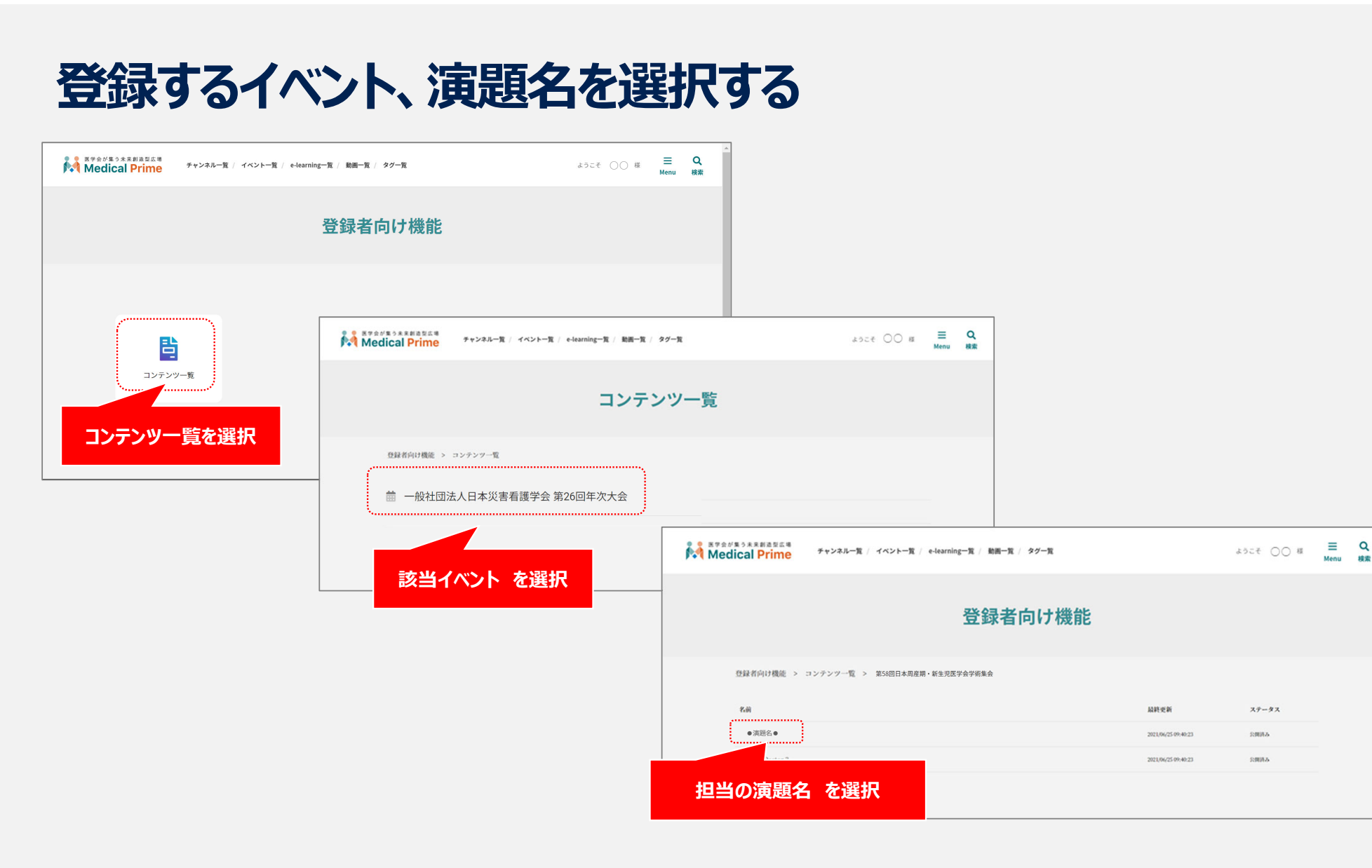

**Medical Prime** 

#### 【動画(mp4)の場合】データ、説明文を登録する(任意項目)

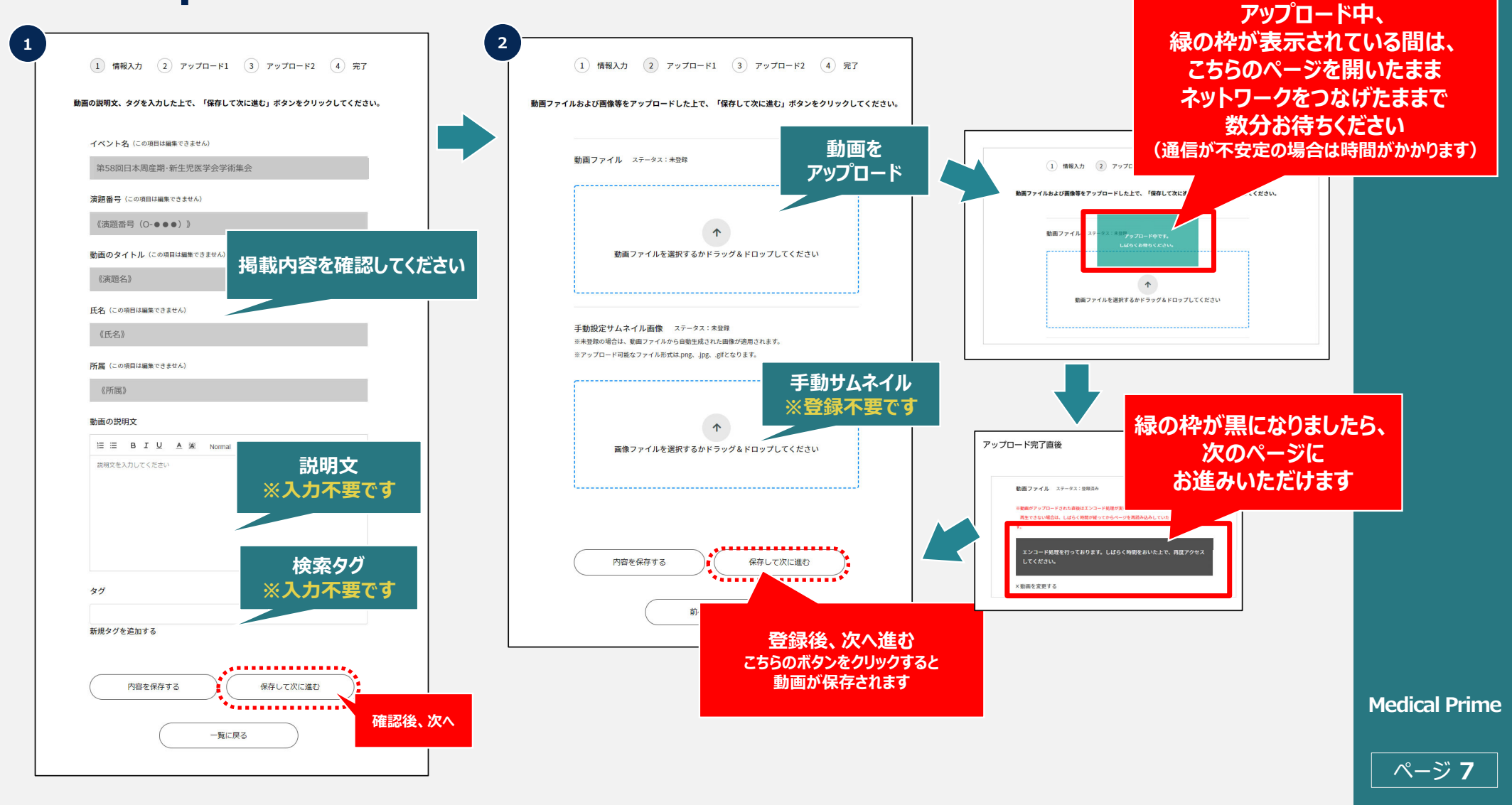

#### 【動画(mp4)の場合】データ、説明文を登録する(任意項目)

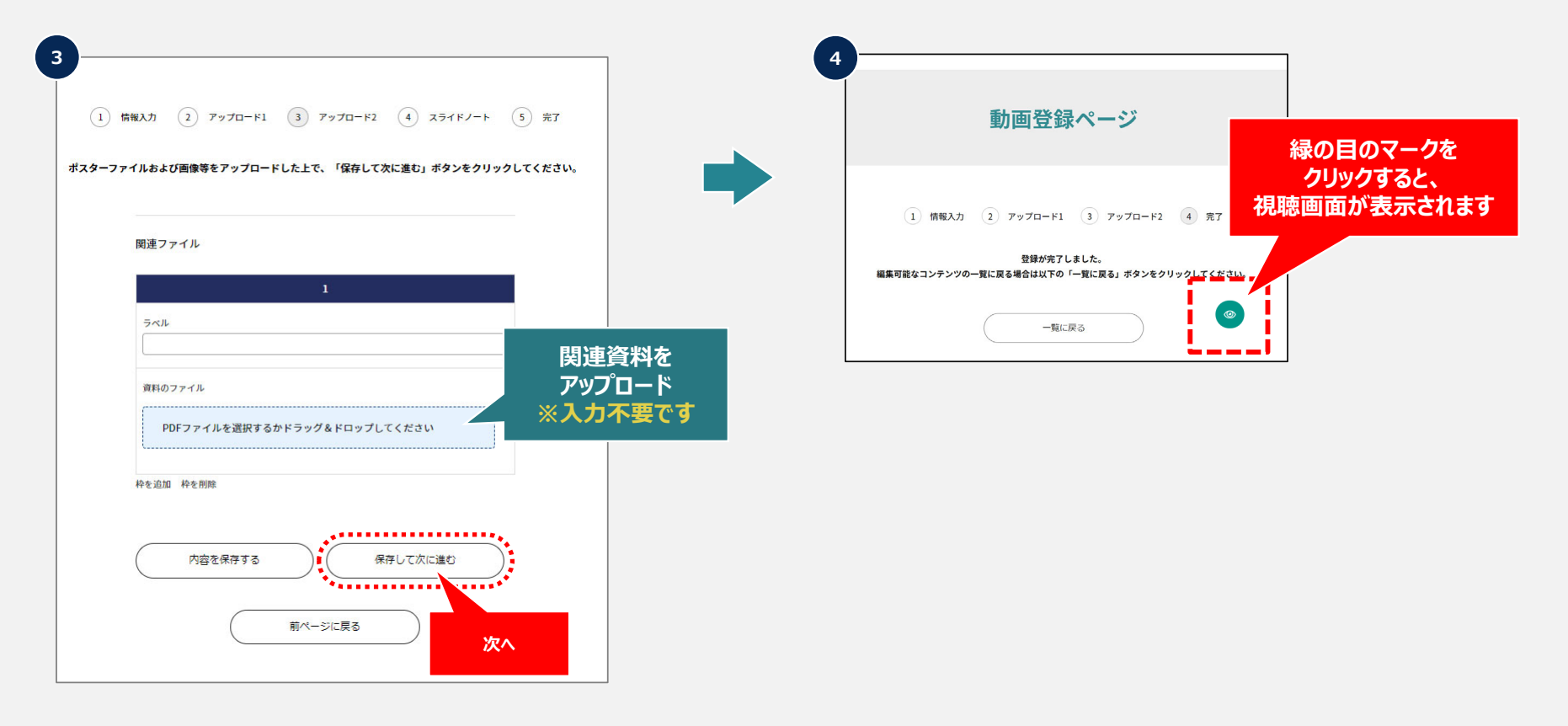

**Medical Prime** 

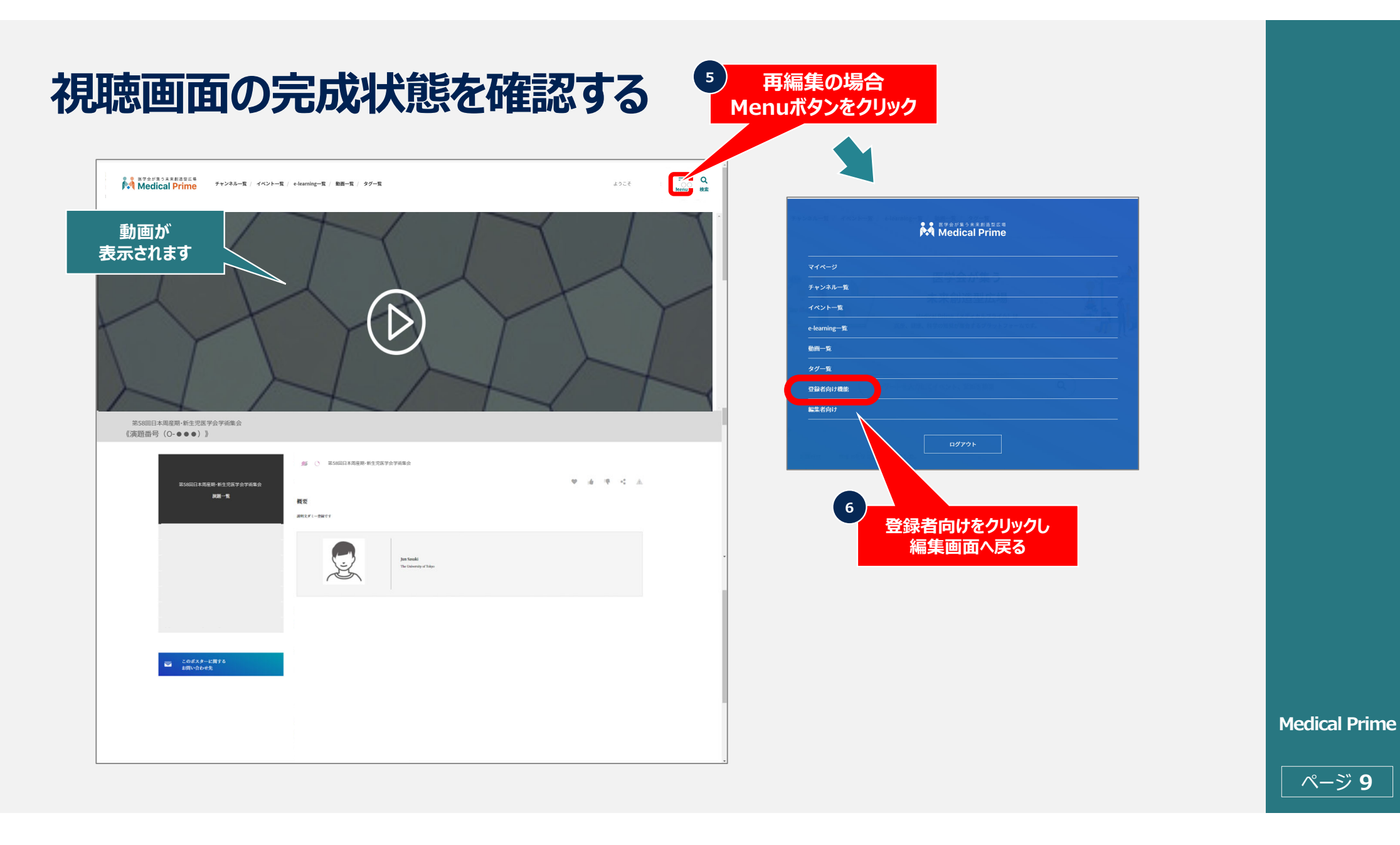